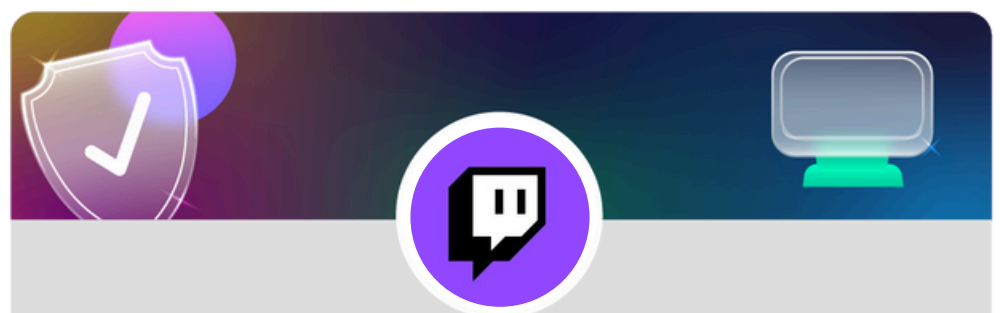

Configure your Whisper Settings on Twitch using a desktop device

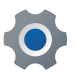

Click your profile icon in the corner of your home screen

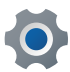

Click Settings

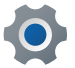

Click Security & Privacy

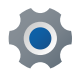

Scroll down to **Block Whispers from Strangers** and slide the tab to the right until it appears purple

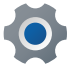

You have now blocked Whispers from strangers

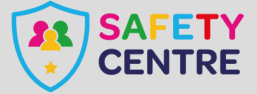

https://oursafetycentre.co.uk ©IneqeGroupLTD2025